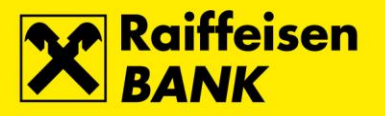

## UPUTA ZA PREUZIMANJE FINA CERTIFIKATA

Na službenim web stranicama prođite korake za <u>Instalaciju programske podrške</u> koja je potrebna za preuzimanje FINA certifikata kao i za uspješno spajanje na iDIREKT servise pomoću vašeg ActiveKey USB, SmartCard USB uređaja. Ukoliko je programska podrška uspješno instalirana slijedite iduće korake:

**Napomena:** Nakon inicijalnog preuzimanja certifikata treba u prosjeku proći 3-5 sati (najkasnije 24 sata) kako bi se promjena sinkronizirala u sustavu. U tom vremenskom razdoblju spajanje na iDIREKT servise nije moguće.

## Koraci:

1. U web-pregledniku upišite <u>https://mojcert.fina.hr</u>. Umetnite Vaš uređaj u jedan od USB ulaza na Vašem računalu. Sučelje automatski prepoznaje i odabire umetnuti uređaj. Ako je u računalo umetnuto više uređaja, potrebno je odabrati odgovarajući pomoću padajućeg izbornika. Nakon toga je potrebno unijeti autorizacijski kôd koji se dobije putem e-mail poruke te kliknuti "Nastavi":

| Prijava |                       |          |  |
|---------|-----------------------|----------|--|
|         | Odaberite ID spojenog | uređaja: |  |
|         | FE973AF04240D18D      | ~        |  |
|         | Unesite autorizacijsl | ti kôd:  |  |
|         | •••••                 |          |  |
|         |                       |          |  |
|         |                       |          |  |
|         |                       |          |  |
|         |                       |          |  |

2. Nakon kratkog učitavanja, otvara se sljedeći ekran na kojem je potrebno provjeriti točnost Vaših podataka. Nakon provjere, označite "Potvrđujem da su prikazani podaci točni" te kliknite "Nastavi":

| Korisnički podaci                                                                                |                                                                                       |                                                          |  |  |  |
|--------------------------------------------------------------------------------------------------|---------------------------------------------------------------------------------------|----------------------------------------------------------|--|--|--|
| Ime:                                                                                             | Ernail:                                                                               | Poslovni subjekt:                                        |  |  |  |
| JOSIP                                                                                            | josp.skrabo@fina.hr                                                                   | FINA                                                     |  |  |  |
| Prezime:                                                                                         | Telefon:                                                                              | OIB poslovnog subjekta:                                  |  |  |  |
| ŠKRABO                                                                                           | 015128679                                                                             | 85821130368                                              |  |  |  |
| OIB:                                                                                             | Fax:                                                                                  | Matični broj poslovnog subjekta:                         |  |  |  |
| HR78185503770.2                                                                                  | 016304061                                                                             | 00332852                                                 |  |  |  |
| Državljanstvo:                                                                                   |                                                                                       | Adresa sjedišta poslovnog subjekta:                      |  |  |  |
| HR                                                                                               |                                                                                       | HRVATSKA, ZAGREB, ULICA GRADA CHICAGA 5                  |  |  |  |
|                                                                                                  |                                                                                       |                                                          |  |  |  |
| oslovni certifikat<br>N=JOSIP ŠKRABO + senalNJ<br>oslovni certifikat<br>N=JOSIP ŠKRABO + senalNJ | umber → 1773 18550 3770.2.1, L = 2AGREB,<br>umber → 17.73 18550 3770.2.5, L = 2AGREB, | O-FINA HR55821130368, C-HR<br>O-FINA HR55821130368, C-HR |  |  |  |

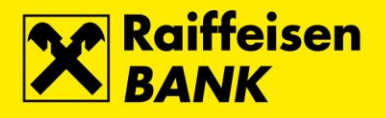

3. Pokreće se postupak izdavanja certifikata na odabrani uređaj:

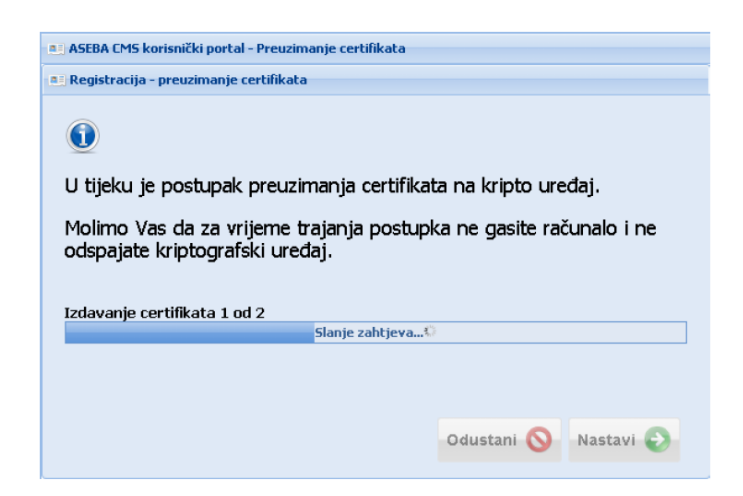

**4.** Nakon što se preuzmu oba certifikata, sučelje prikazuje poruku sa zapisanim podacima o Vašem uređaju. Podatke možete kopirati u međuspremnik ili ih ispisati na pisaču:

| ASEBA CMS korisnički portal - Preuzimanje certifikata |                                                                                                    |  |  |  |
|-------------------------------------------------------|----------------------------------------------------------------------------------------------------|--|--|--|
| Registracija - važne informacije o uređaju            |                                                                                                    |  |  |  |
| ١                                                     | Molimo Vas da zapišete ili ispišete kôdove potrebne za<br>korištenje kriptografskog uređaja te da ih čuvate odvojeno<br>od njega. |  |  |  |
|                                                       | Serijski broj uređaja: FE973AF04240D18D<br>PIN: <del>828885</del><br>Kôd za otključavanje: 30CB6114AE1404E87FFA1B06               |  |  |  |
|                                                       | Ispis 킩 Kopiraj 🔯 Nastavi 📀                                                                                                    |  |  |  |

**5.** Nakon što kliknete "Nastavi", sustav će Vas još jednom upitati jeste li zapisali ili ispisali kôd za otključavanje:

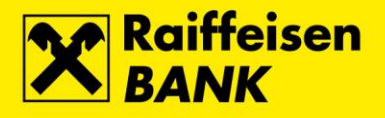

| S: ASEBA CM  | S korisnički portal - Preuzimanje certifikata                                                                                                    |
|--------------|----------------------------------------------------------------------------------------------------|
| a: Registrad | ija - važne informacije o uređaju                                                                                                    |
| 0            | Molimo Vas da zapišete ili ispišete kôdove potrebne za<br>korištenje kriptografskog uredaja te da ih čuvate odvojeno<br>od Potvrda<br>V Jeste I zapisali il ispisal kôd za otključavanje?<br>Ser<br>PIN Da No<br>Kôd za otključavanje: 30CB6114AE1404E87FFA1B06 |
|              | Ispis 🔃 Kopiraj 👔 Nastavi 📀                                                                                                    |
|              |                                                                                                    |

6. Nakon potvrdnog odgovora, slijedi poruka o uspješnom završetku registracije u sustav:

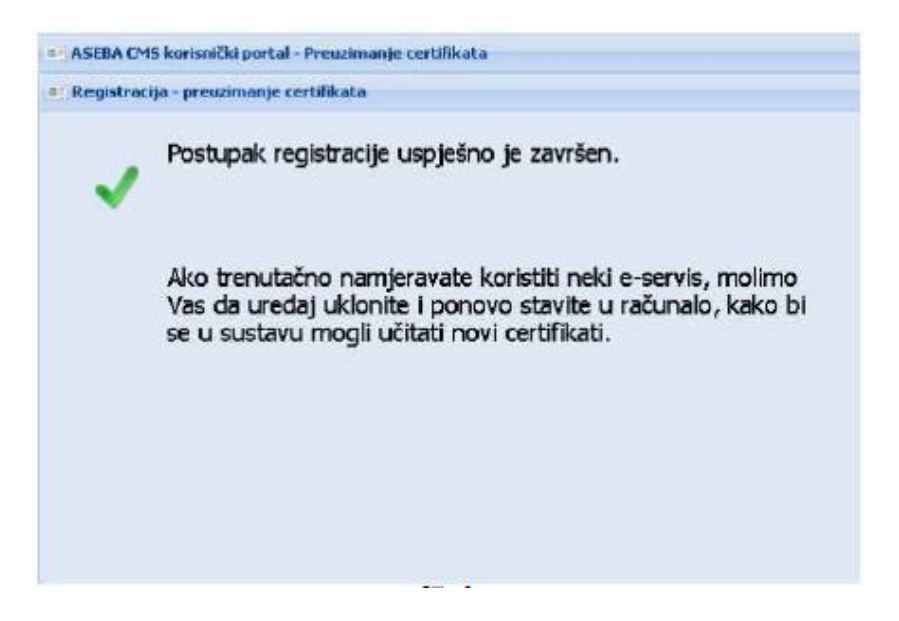